# **DREAL de Corse**

# TUTORIEL geOrchestra

# Visualiseur

# Sommaire

| Accès au visualiseur                               | 4  |
|----------------------------------------------------|----|
| Outils de base                                     | 5  |
| Outils supplémentaires :                           | 6  |
| Liste des outils :                                 | 7  |
| Espace de travail :                                |    |
| Légende                                            | 20 |
| Charger une donnée :                               | 21 |
| Chercher une donnée :                              | 22 |
| Option de la recherche d'une donnée :              | 23 |
| Catalogue :                                        | 23 |
| Thésaurus :                                        | 23 |
| Serveur OGC :                                      | 23 |
| Fichier :                                          | 23 |
| Gestion des fonds et des couches :                 | 24 |
| Liste des Actions sur la couche :                  | 25 |
| Fonctionnalité avancée des Actions sur la couche : | 26 |
| Symbologie avancée :                               |    |
| Analyse d'une donnée                               |    |
| Enregistrer un style                               | 31 |
| Requête                                            |    |
| Carte de visualisation                             |    |
| Localité – référentiel – position                  | 35 |
| Impression d'une carte                             |    |

# Accès au visualiseur

Pour accéder au site internet de geOrchestra :

#### https://georchestra.ac-corse.fr

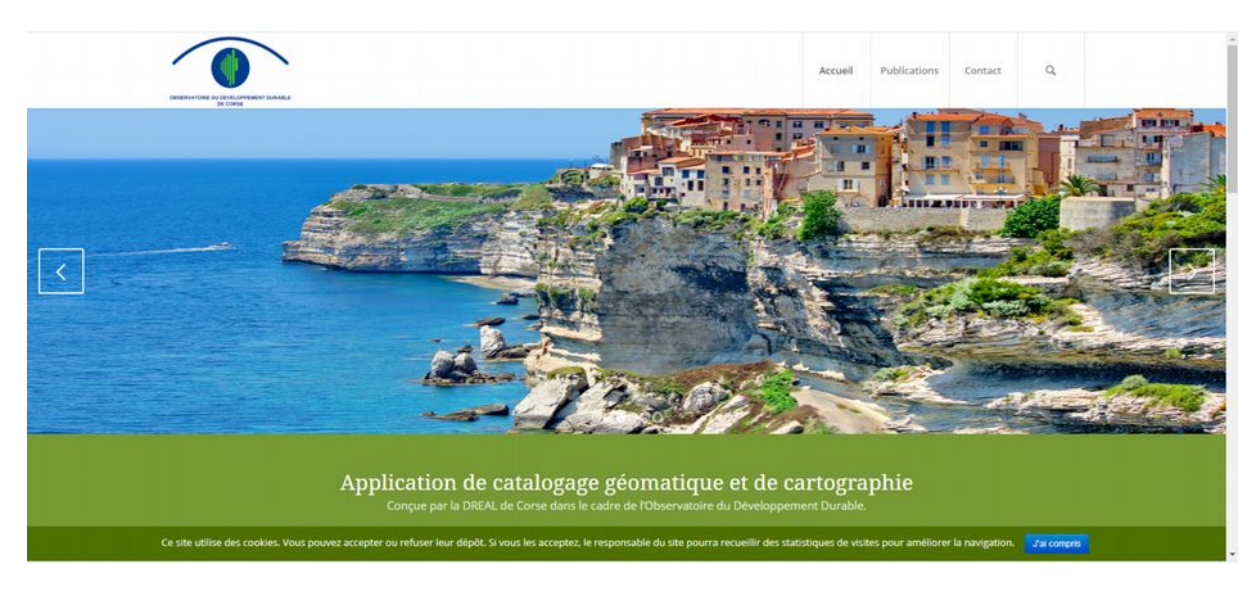

Au bas de la page d'accueil vous cliquez sur « Accès au visualiseur cartographique »

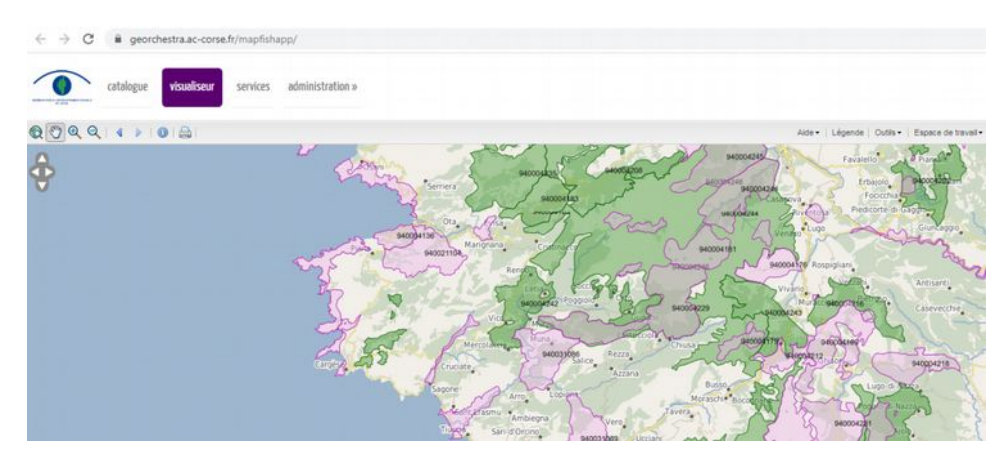

Lien direct : <u>https://georchestra.ac-corse.fr/mapfishapp/</u>

# Outils de base

# 

- 1. Zoom sur l'étendue de la carte
- 2. Glisser/se déplacer sur la carte
- 3. Zoom avant et arrière
- 4. Revenir à l'emprise précédente ou aller à l'emprise suivante
- 5. Interroger les couches actives
- 6. Imprimer la carte courante (voir dernier chapitre)
- 7. Cadastre
- 8. Fond de plan
- 9. Zoomer en direction nord, sud est ou ouest

# **Outils supplémentaires :**

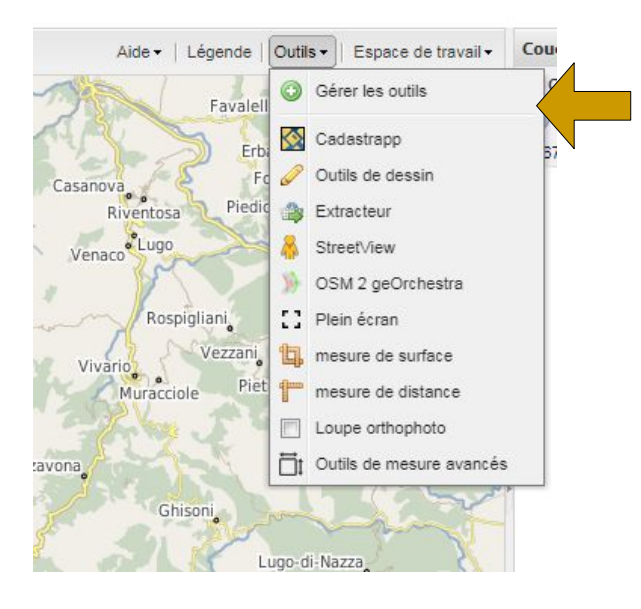

#### Cliquer sur « Gérer les outils », une liste d'outil vous est proposée

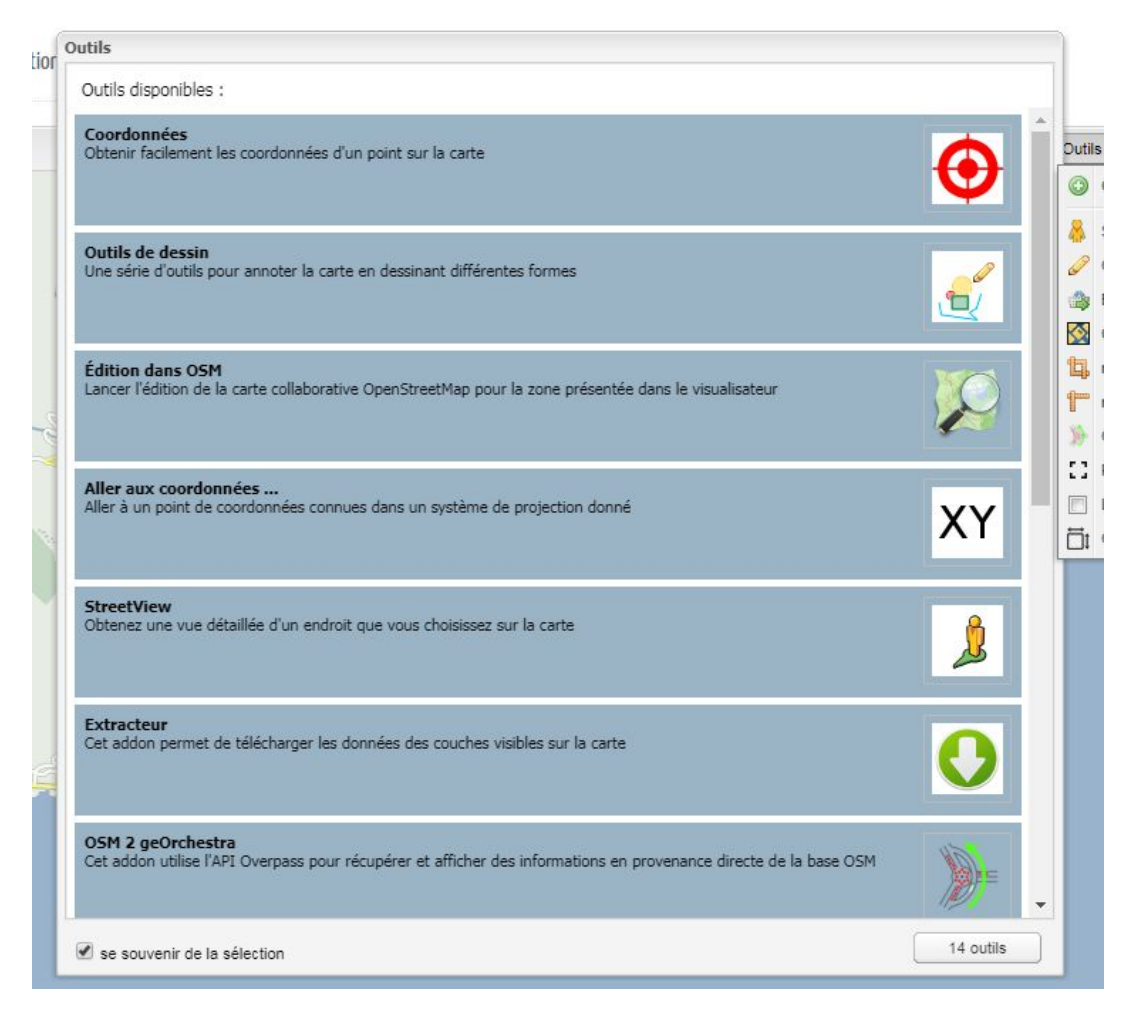

Sélectionnez les outils, cliquez sur « **se souvenir de la sélection** » et cliquez sur le bouton « **outils** » en bas à droite

# Liste des outils :

Cadastrapp : Une série d'outils pour exploiter les données cadastrales

| Outils Cadastre  |                     |                            |                              |           |
|------------------|---------------------|----------------------------|------------------------------|-----------|
| Zoom Point Ligne | Polygone Unit. Fonc | Parcelle Recherches avance | cées -   Demande   ?<br>Aide | connexion |

**Outils de dessin :** Une série d'outils pour dessiner différentes formes ainsi que des annotations en texte. Vous pouvez exporter et sauvegarder ces dessins.

| Outils            | de des | sin          |               |           | -              |                |              |          | · // /      | X       |
|-------------------|--------|--------------|---------------|-----------|----------------|----------------|--------------|----------|-------------|---------|
| <b>%</b><br>Point | Cercle | 1/3<br>Ligne | K<br>Polygone | Rectangle | 5<br>Étiquette | 60<br>Modifier | ©<br>Effacer | Exporter | Sauvegarder | Charger |
|                   |        |              |               |           | 100            |                | 1            | 21       | 160         | 1       |

**Extracteur :** vous pouvez recevoir l'extraction de la donnée sur votre boite mail (des couches visibles sur la carte)

Streetview : Obtenez une vue détaillée d'un endroit que vous choisissez sur la carte

### OSM 2 geOrchestra :

| Requête : | Equipements                                                   | ~     |
|-----------|---------------------------------------------------------------|-------|
|           | <pre>node["amenity"]{{BBOX}}; way["amenity"]{{BBOX}};</pre>   |       |
| Style :   | Jaune                                                         | ~     |
|           | {<br>"strokeColor": "#ffff00",<br>"fillColor": "#ffff00"<br>} |       |
| Conserve  | les obiets existants                                          | Exécu |

Vous pouvez effectuer des recherches (requête et sélection)

Vous pouvez afficher les données thématiques d'OSM (OpenStreetMap)

**Plein écran :** Voir la carte en plein écran (utiliser « **Echap »** pour retrouver la configuration initiale)

Mesure de surface et mesure de distance :

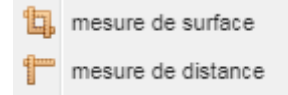

Outil de mesurer une surface et de distance

# Outil de mesure :

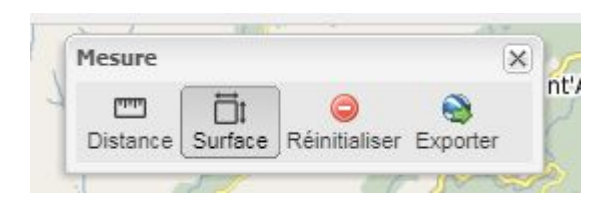

Outils de mesure de distances et de surfaces. Les mesures sont persistantes, et peuvent être imprimées et exportées

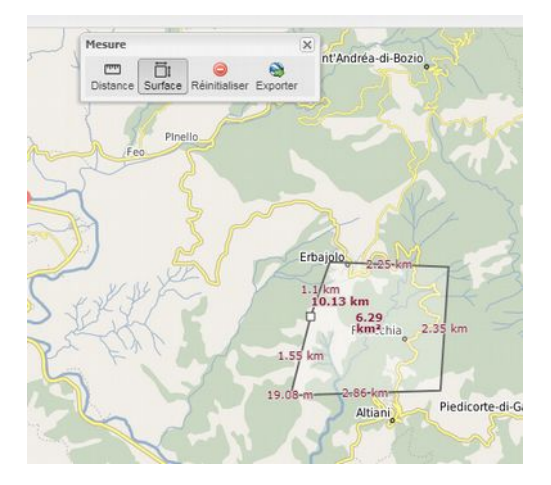

# Coordonnées :

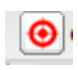

Permet de connaître les coordonnées d'un point, cliquez sur l'endroit et les coordonnées s'affichent

| 📀 Coordonnées en | RGF-93/Lambert § 💙 |
|------------------|--------------------|
| *                | WGS 84             |
|                  | RGF-93/Lambert     |
| xetq             | Spherical Mercator |
| 4400000 70       |                    |

Plusieurs possibilités de coordonnées : Lambert 93, WGS 84, Spherical Mercator

# Localisez-moi :

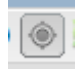

Permet d'afficher votre position

Autorisez geOrchestra à vous localiser.

# Loupe orthophoto :

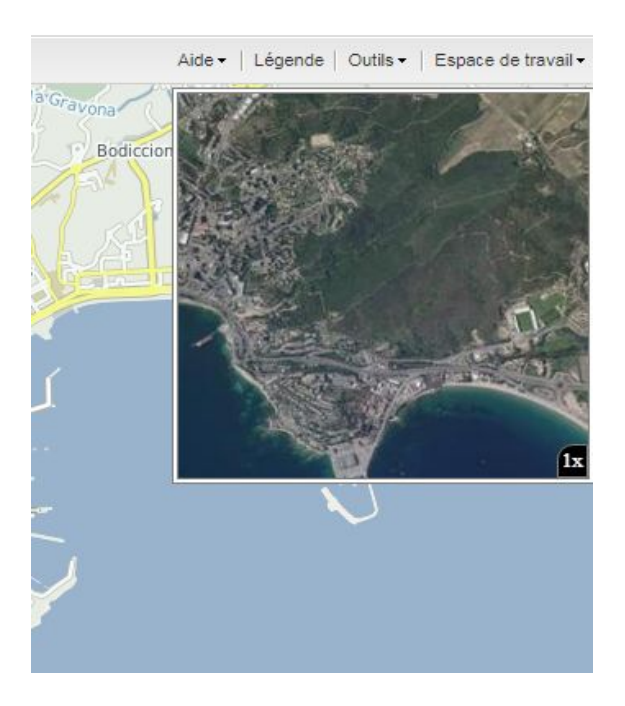

Un outil qui permet de zoomer dans une orthophoto sur une portion de la carte.

Dans la liste des outils cochez « loupe orthophoto », celle-ci s'affiche sur le lieu où vous êtes.

Décocher pour désactiver le mode « loupe orthophoto ».

# Édition dans OSM :

Lancer l'édition de la carte collaborative OpenStreetMap pour la zone présentée dans le visualiseur.

# Espace de travail :

| Aide - Légende     | Outils - | Espa | ce de travail - Co   | uche | 5 ( |
|--------------------|----------|------|----------------------|------|-----|
|                    |          |      | Sauvegarder la carte | е    | a1  |
|                    |          | 8    | Charger une carte    |      | 0   |
|                    |          | œ    | Obtenir un permalie  | n    | S   |
| ×                  |          | ×°   | Partager cette carte | ₽    | 0   |
| harger les filtres |          |      |                      |      |     |

# Sauvegarder la carte :

| S | auvegarde de | la carte              | X  |
|---|--------------|-----------------------|----|
|   | Titre :      | Projet OPAH mars 2020 |    |
|   | Mots clés :  | OPAH                  |    |
|   | Résumé :     | Sélection OPAH        | 11 |
|   |              |                       |    |
|   |              |                       |    |
|   |              | Annuler               | n  |
| Ľ |              |                       |    |

Ajouter un titre, mots clés et un résumé

# Charger la carte :

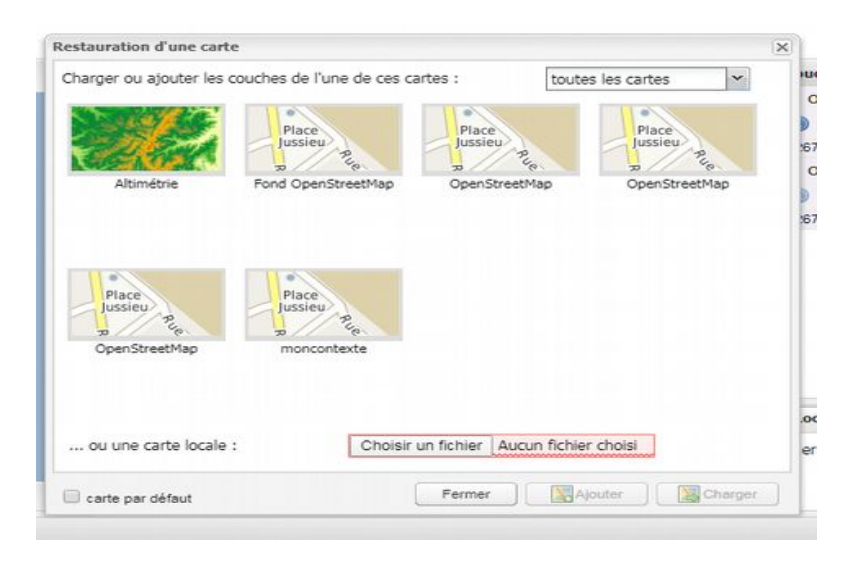

Vous avez la possibilité de charger certaines cartes proposées ou bien une carte que vous avez composée

Obtenir un permalien : (contraction linguistique des mots permanent et lien)

La différence avec le visualiseur, le permalien (adresse URL) se rapporte à la carte que vous avez créée (données, filtre et fonds de carte)

| Permalink crea | ation             | × |  |
|----------------|-------------------|---|--|
| Titre :        | PROJET OPAH MARS  |   |  |
| Mots clés :    | OPAH              |   |  |
| Résumé :       | Sélection OPAH    |   |  |
|                | Annuler Permalien |   |  |
|                |                   |   |  |

|          | Permalien                                                                                                    | ×             |
|----------|----------------------------------------------------------------------------------------------------|---------------|
|          | Partagez la carte avec l'adresse suivante :<br>https://georchestra.ac-corse.fr/mapfishapp/map/a7b25cf6fc9f94f78dbd9165dea7 | 7 <u>d7fc</u> |
| Fern     |                                                                                                    |               |
| <b>]</b> |                                                                                                    |               |

Ajouter un titre, mots clés et résumé Copier et partager le lien

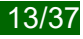

# Partager cette carte :

| Es | pa | ce de travail 🗸  | Couche  | es disponibles                      |
|----|----|------------------|---------|-------------------------------------|
| Ŀ  | 9  | Sauvegarder la   | carte   | ations programmées d'amélioratio    |
|    | 5  | Charger une ca   | rte     | ons •                               |
|    |    |                  |         | :559 082 264   source : georchestra |
| G  | Ð  | Obtenir un pern  | nalien  | StreetMap                           |
| 4  | 8  | Partager cette ( | arte ⊧  | Visualiseur mobile                  |
| _  |    |                  | 1:267 à | Visualiseur thematique agn          |

Visualiseur mobile : vers le visualiseur compatible avec une application mobile.

| map snaring            | ×           |  |
|------------------------|-------------|--|
| Litre :<br>Mots clés : | OPAH        |  |
| Résumé :               | OPAH Bastia |  |
|                        |             |  |
|                        |             |  |
|                        | Annular     |  |
|                        |             |  |

L'application s'ouvre dans une nouvelle fenêtre

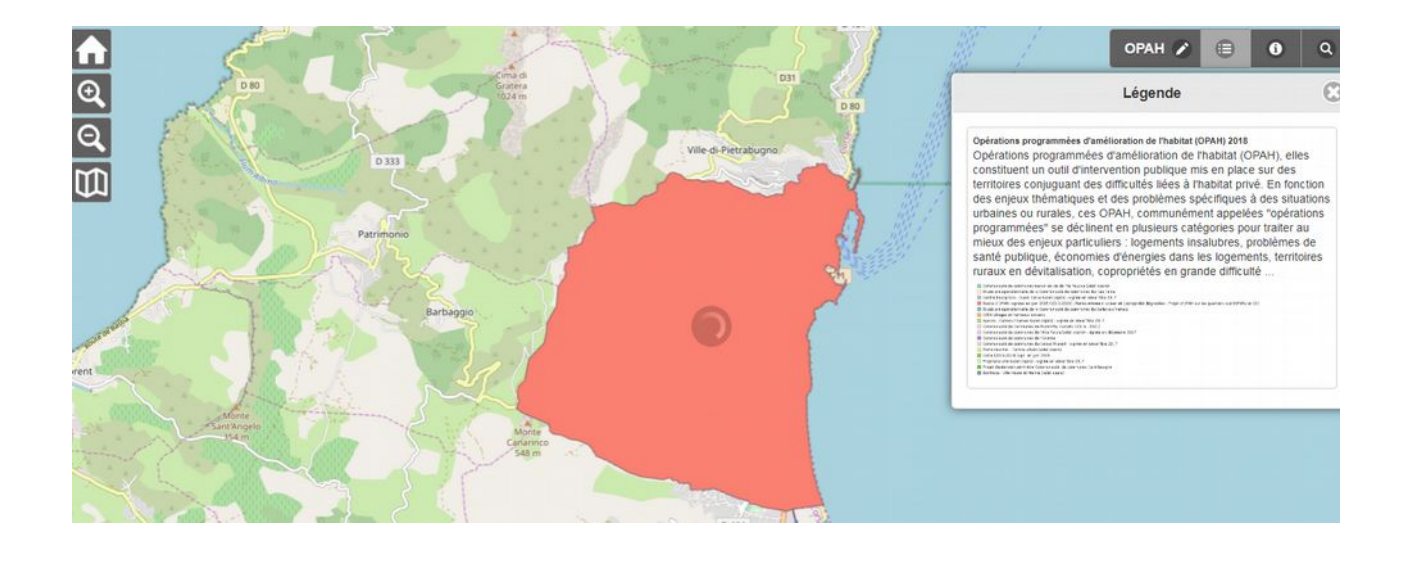

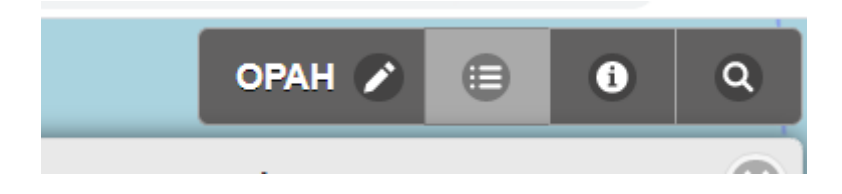

Changer le titre le titre de la carte et envoyer via différentes application

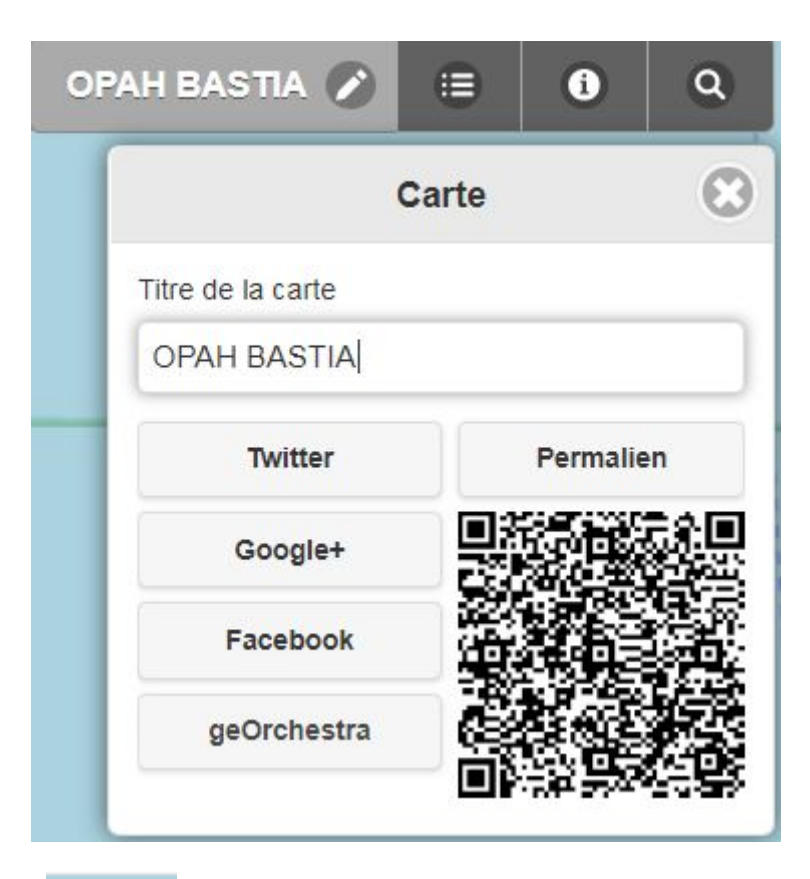

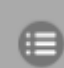

Afficher la légende avec le résumé de la donnée

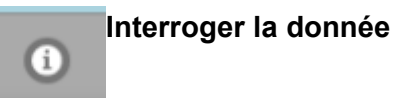

l

| 1    | OPAP                                               | 1 BAS II        |                  | •      |            | 4     |
|------|----------------------------------------------------|-----------------|------------------|--------|------------|-------|
| 1111 |                                                    | Interr          | oger             |        |            | •     |
|      | Opérations programmées d'amélion communes_opah2018 | ration de l'hal | bitat (OPAH) 201 | 8      |            |       |
|      | fid                                                | objectid        | prec_plani       | nom    | code_insee | sta   |
|      | communes_opah2018.146                              | 124             | 30.0             | Bastia | 2B033      | Pr0fe |
|      | 4                                                  |                 |                  |        |            | +     |

|             | Rechercher   |   |
|-------------|--------------|---|
| Adresse et/ | /ou commune  |   |
| bastia      |              | 0 |
|             | Où suis-je ? |   |

Rechercher une localité ou par géolocalisation

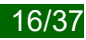

Visualiseur thématique : créer une carte thématique.

| lap sharing |                                   | × |
|-------------|-----------------------------------|---|
| Titre :     | OPAH                              |   |
| Mots clés : | mots clés séparés par une virgule |   |
| Résumé :    | Commune de Bastia                 |   |
|             |                                   |   |
|             |                                   |   |
|             | Annular Share                     |   |

# L'application s'ouvre dans une nouvelle fenêtre

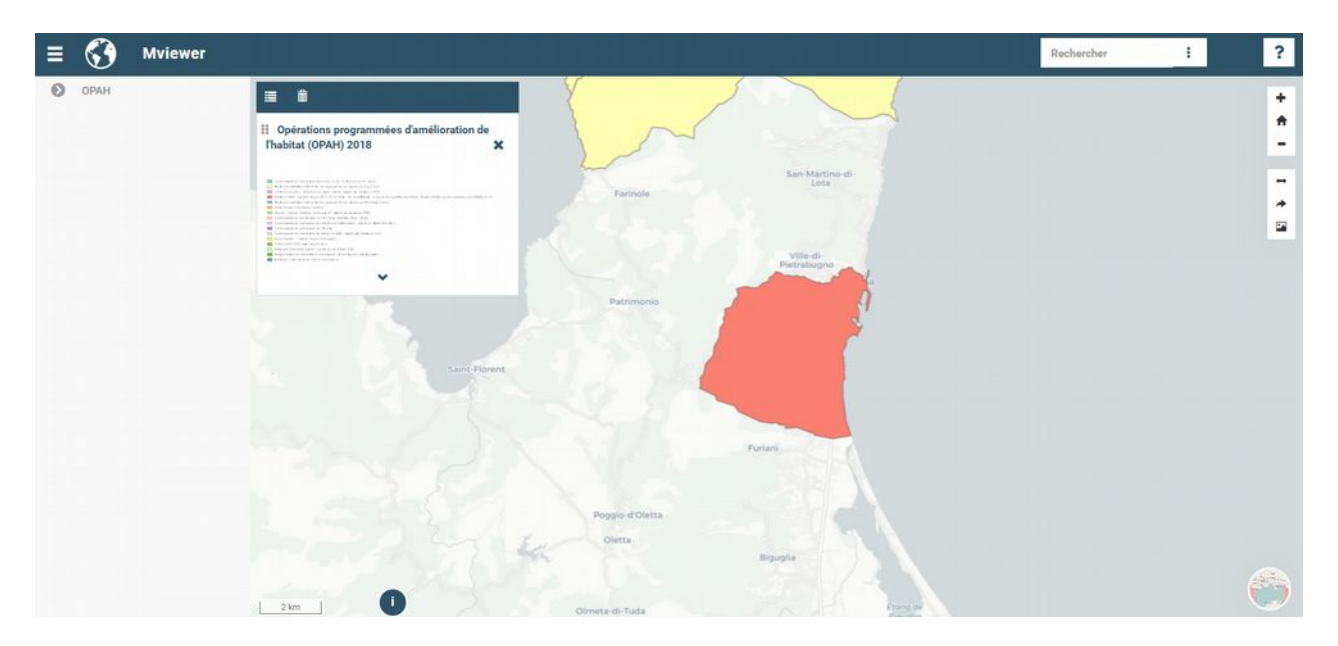

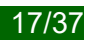

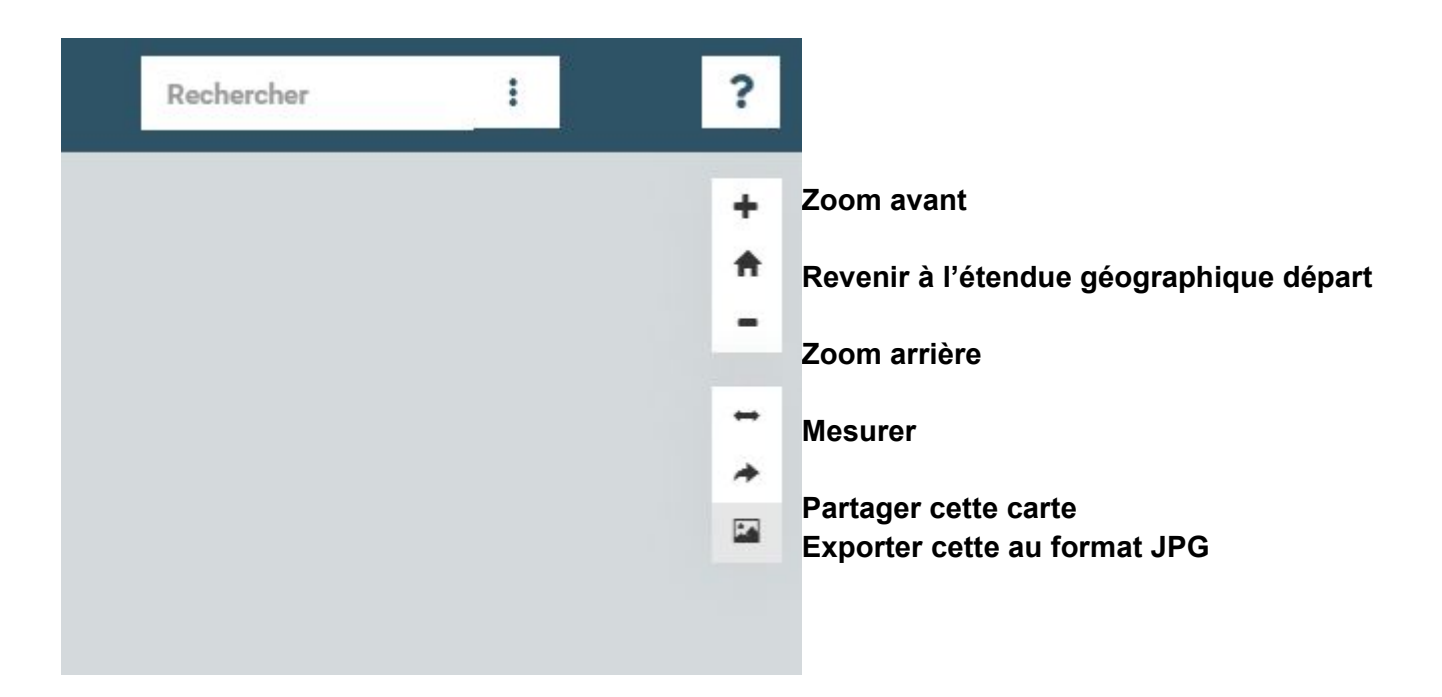

# Module « Rechercher »

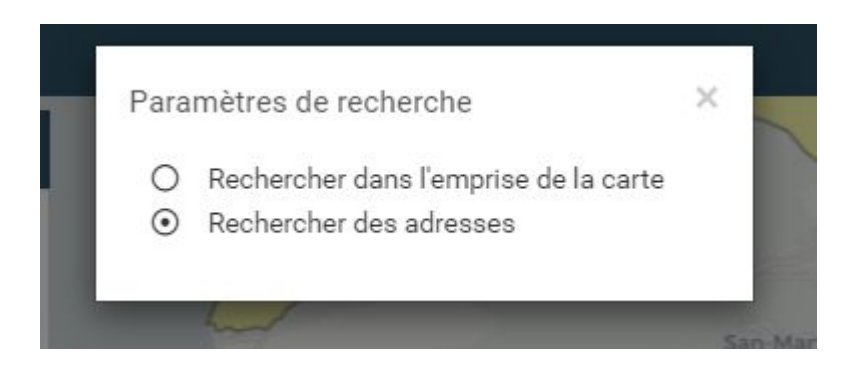

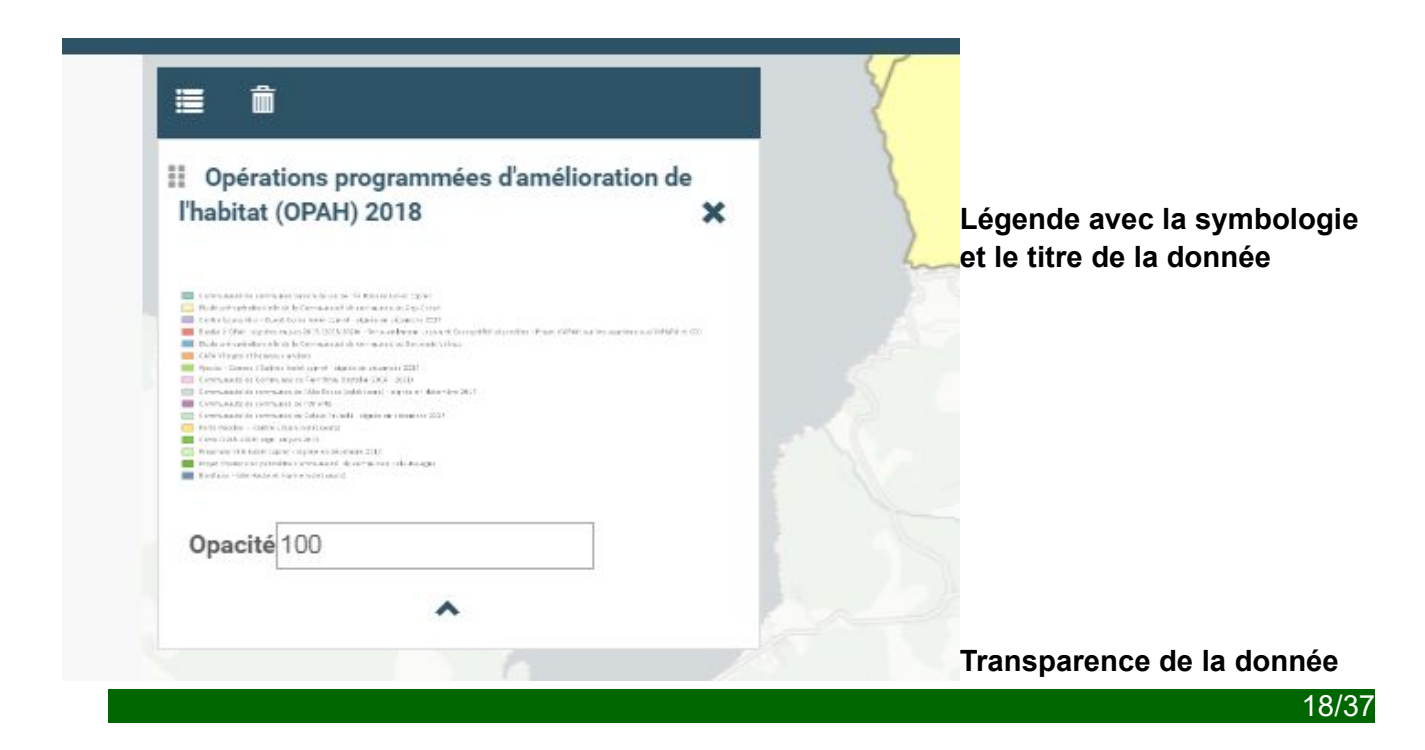

| Ø | OPAH 1/1                                                                                   |
|---|--------------------------------------------------------------------------------------------|
| ( | <ul> <li>Opérations programmées<br/>d'amélioration de l'habitat<br/>(OPAH) 2018</li> </ul> |

Cliquer sur la flèche pour afficher la donnée,

Vous pouvez cocher ou décocher la donnée

# Légende

Cliquer sur légende selon la symbologie créée vous verrez apparaître ? Voir les exemples cidessous

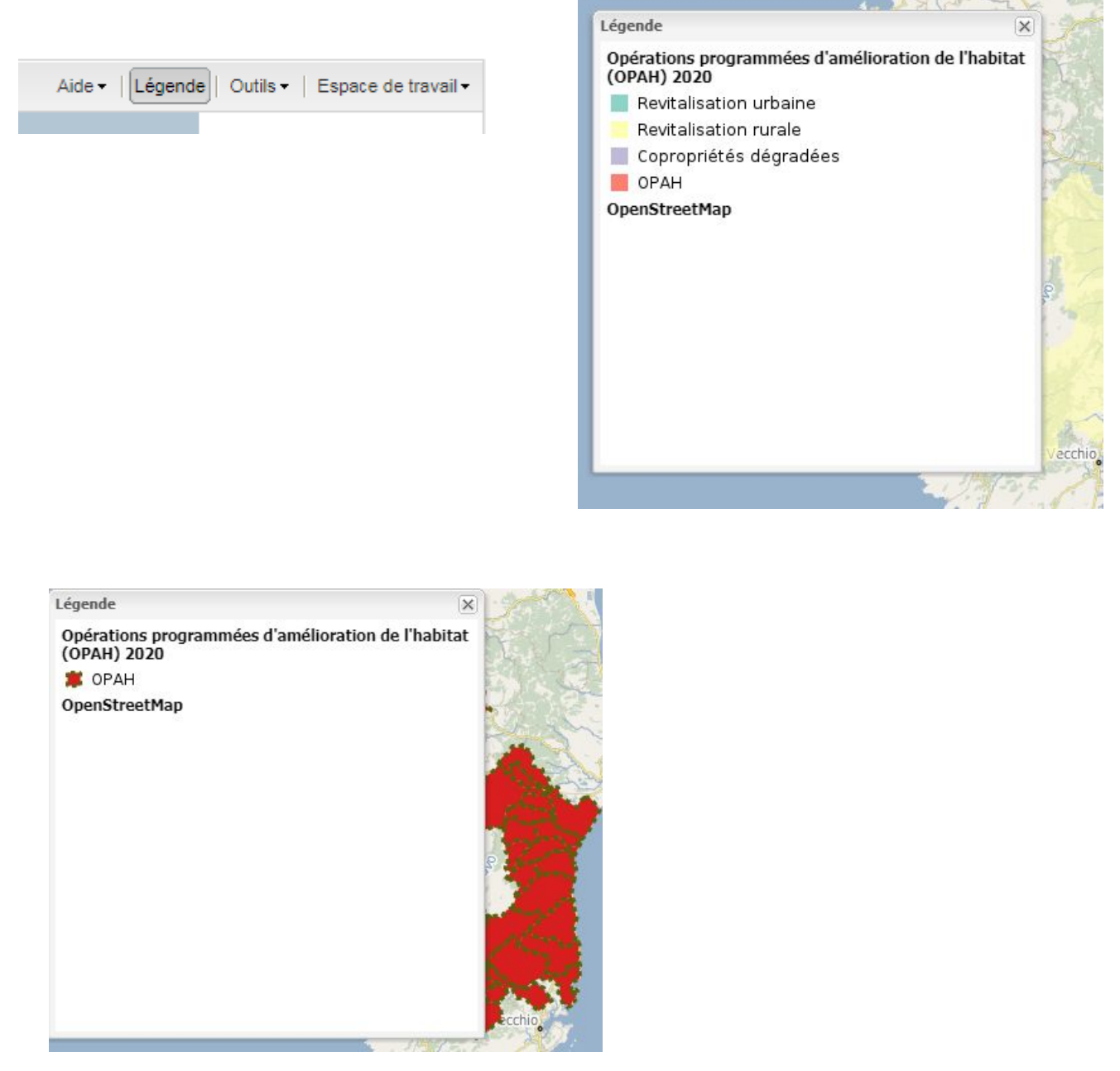

Exemple si vous utilisez votre symbologie (d'où l'utilité de nommer la symbologie modifiée)

# Charger une donnée :

Pour charger une donnée, cliquez sur : (en bas à droite de l'écran)

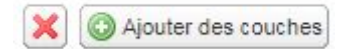

Cette nouvelle fenêtre « Ajouter des couches depuis un ... »

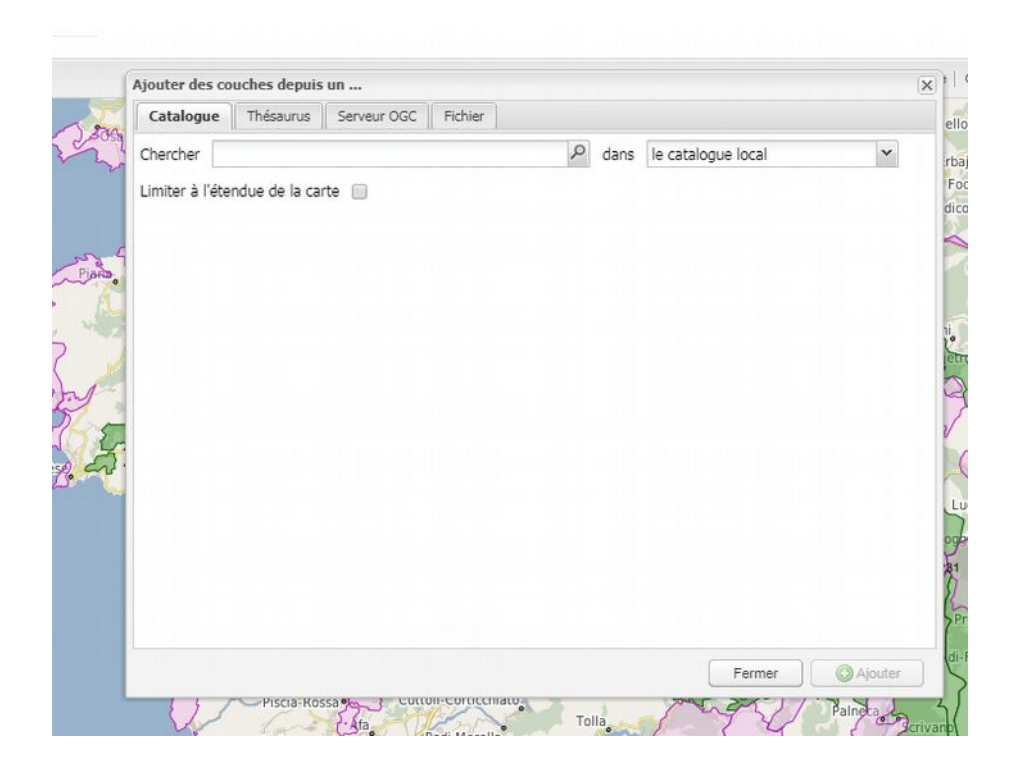

# Chercher une donnée :

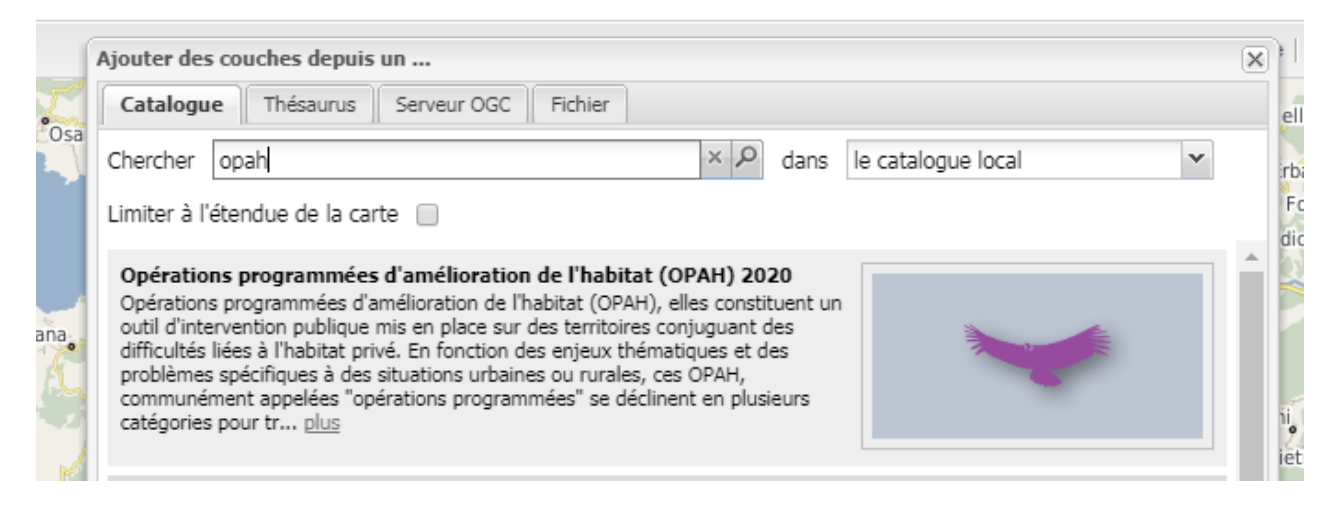

Dans « Chercher » sur l'onglet « Catalogue » (accès à nos données)

Notez le mot clé, par exemple OPAH,

Cliquez sur la couche souhaitée

Puis sur « Ajouter » et enfin cliquez sur « Fermer »

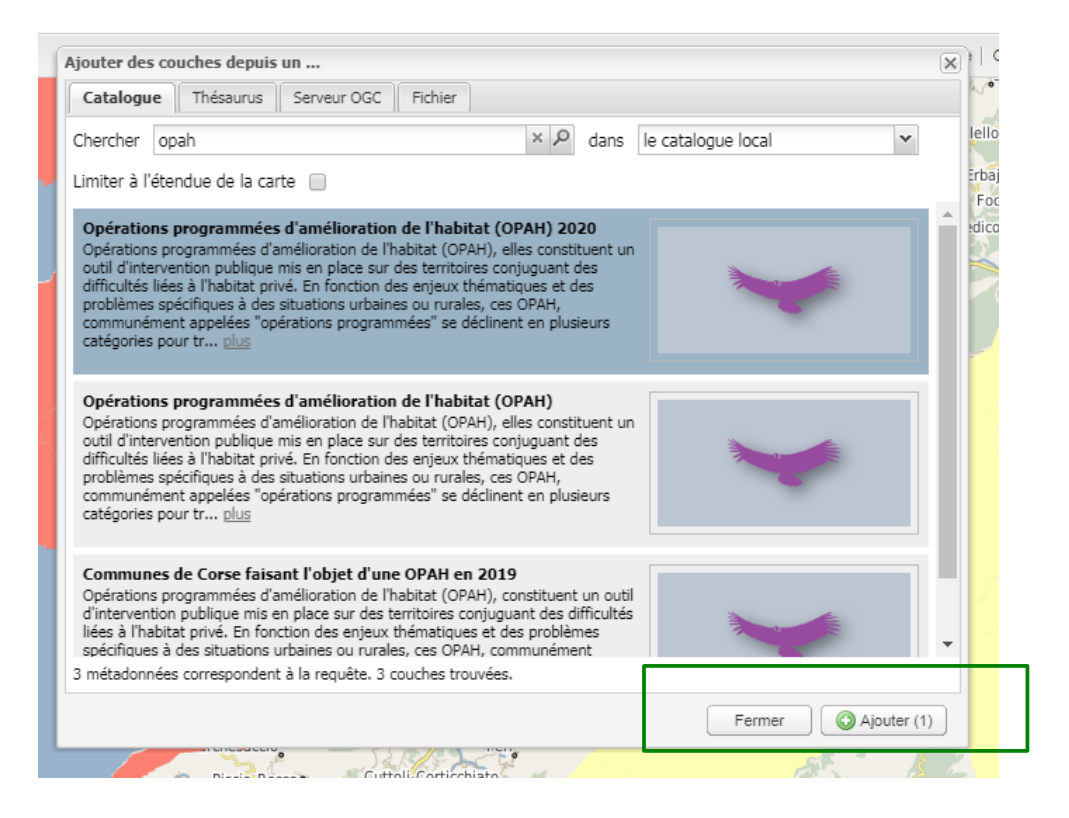

# Option de la recherche d'une donnée :

#### Catalogue :

Trouver des couches en cherchant dans les métadonnées (voir exemple au-dessus)

#### Thésaurus :

Trouver des couches par mots clés

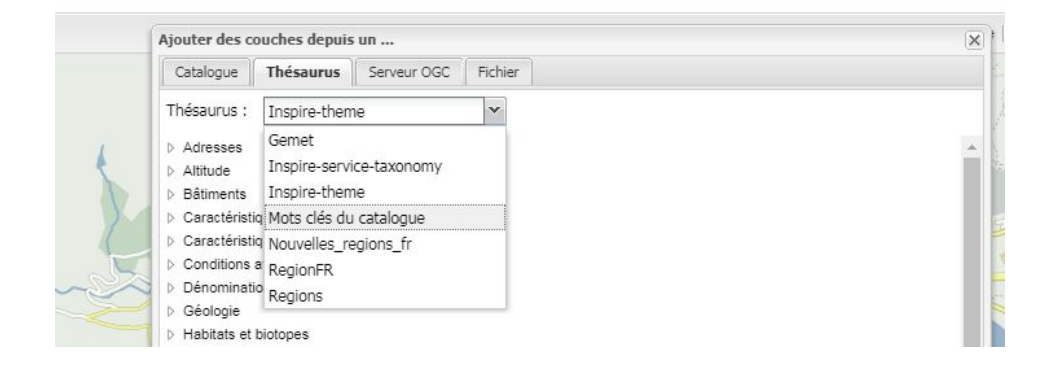

### Serveur OGC :

Trouver des couches en interrogeant des services OGC

| Catalogue Thésaurus Se     | erveur OGC Fichier |        |     |   |
|----------------------------|--------------------|--------|-----|---|
| Type de service :          | WMS                | ○ WMTS | WFS |   |
| Choisissez un serveur :    |                    |        |     | ~ |
| ou saisissez son adresse : |                    |        |     | 9 |

# Fichier :

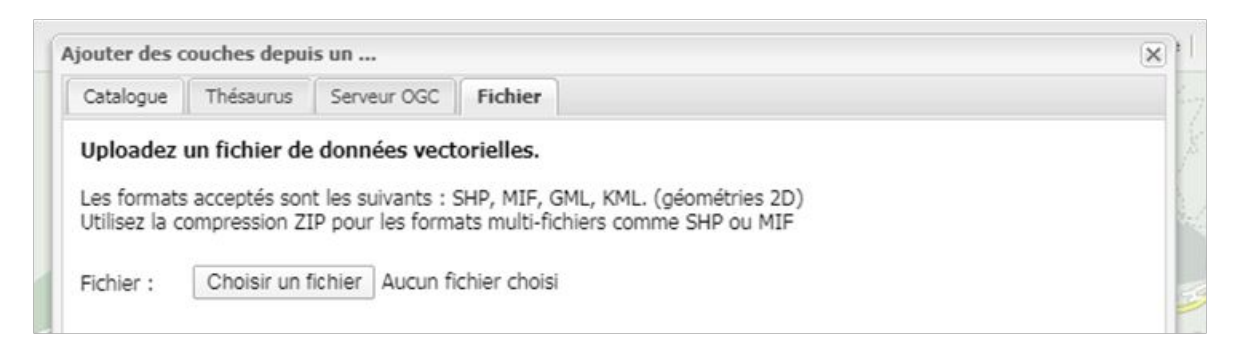

Importer des couches de votre bureau et cliquer sur « Ajouter »

SHP, MIF, GML, KML. (Géométries 2D)

Utilisez la compression ZIP pour les formats multi-fichiers comme SHP ou MIF.

# Gestion des fonds et des couches :

Dans le panneau « Couches disponibles »

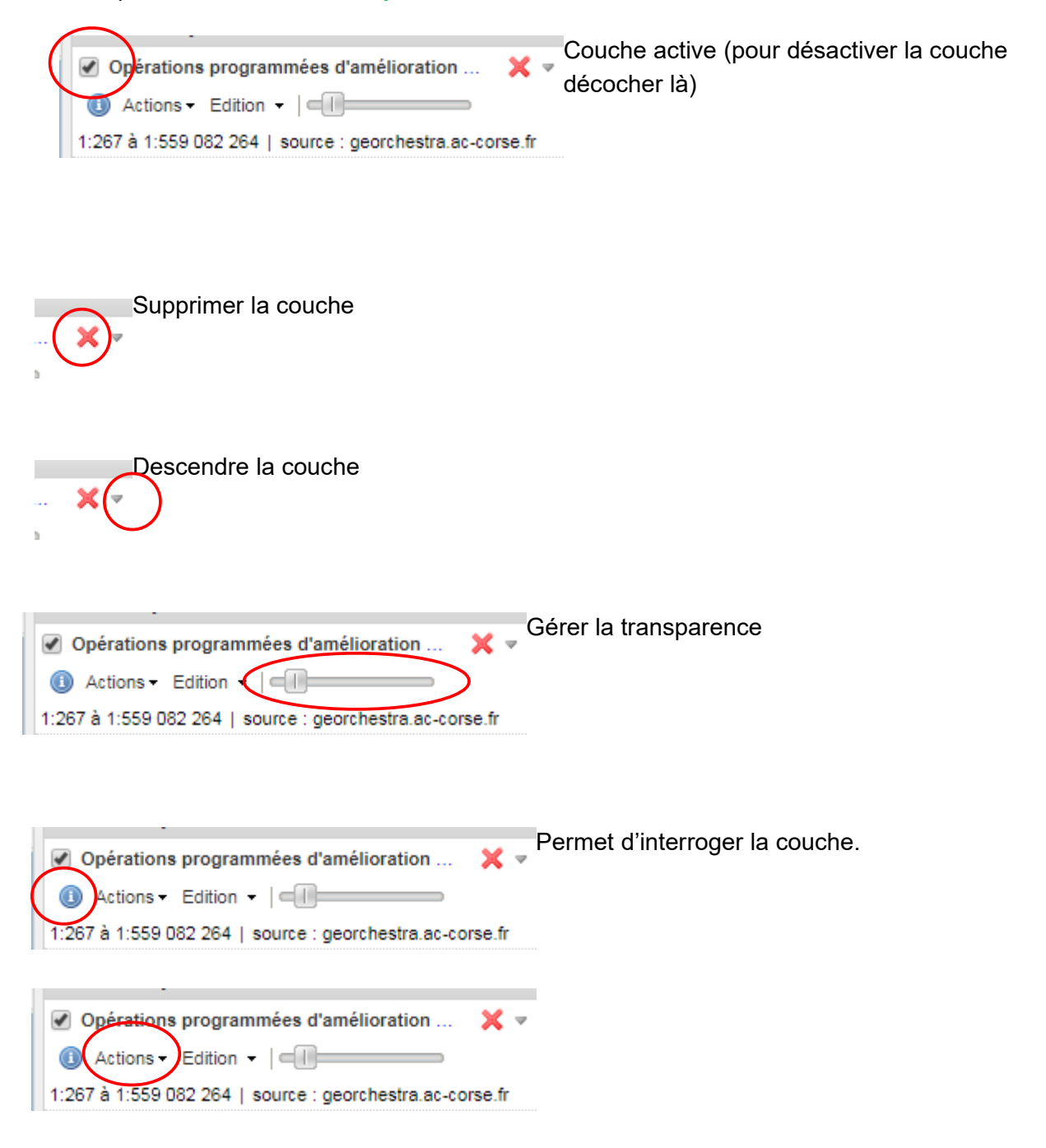

# Liste des Actions sur la couche :

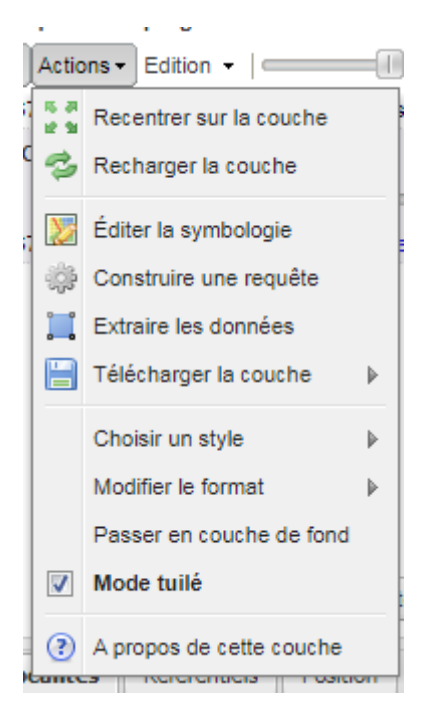

**Recentrer sur la couche :** Visibilité de la donnée à la limite de la zone sur laquelle se situe la donnée géographique.

Recharger la couche : Rafraîchie la donnée et la recharge dans la carte

Éditer la symbologie : Modifie la représentation de la donnée (voir chapitre « Actions sur la couche »

**Construire une requête :** Identifie des objets selon la recherche (spatiale ou géographique)

Télécharger la couche : Obtenir les données de différents formats (csv, gml, shp, json, sml)

Choisir un style : Sélectionner un style autre que celui par défaut

Modifier le format : Différents formats sont proposés png, gif ou jpg

Passer en couche de fond : Permet de placer la donnée en dessous des autres données, pour modifier cet aspect cliquez sur « Passer en calque » depuis le bouton « Action »

Mode tuilé : Ce mode permet de faciliter l'affichage des données volumineuses

À propos de cette couche : Consultation des informations de la donnée (adresse du service, nom de la couche, et protocole utilisé)

# Fonctionnalité avancée des Actions sur la couche :

# Symbologie avancée :

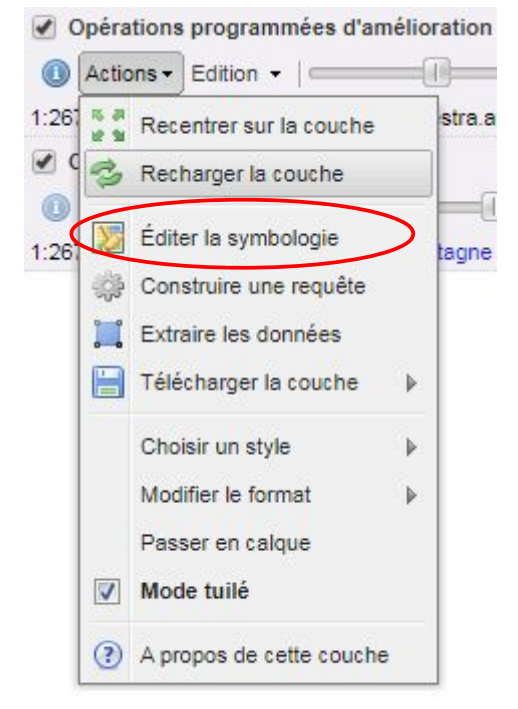

#### Styliser une donnée :

### Changer une symbologie simple :

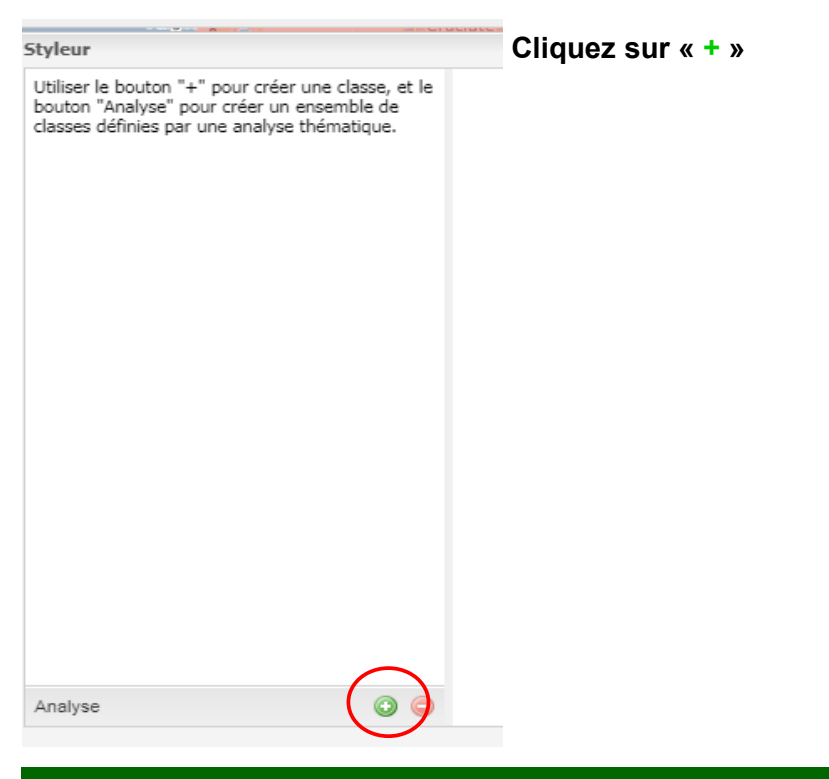

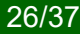

# Une nouvelle fenêtre s'ouvre

| tyleur         |                                                                                                    | (3                                    |
|----------------|----------------------------------------------------------------------------------------------------|---------------------------------------|
| Sans titre 509 | Simple Libellés Avancé                                                                                         |                                       |
| •              | Nom: Symbole:                                                                                                  |                                       |
|                | Sans titre 509                                                                                                 |                                       |
|                | Remplissage                                                                                                    |                                       |
|                | Couleur                                                                                                    |                                       |
|                |                                                                                                    |                                       |
|                |                                                                                                    |                                       |
|                | Contour                                                                                                    |                                       |
|                | Style: Plein                                                                                                   |                                       |
|                | Couleur: #000000                                                                                               |                                       |
|                | Épaisseur: 1                                                                                                   |                                       |
|                | Opacité:                                                                                                    |                                       |
|                |                                                                                                    |                                       |
|                |                                                                                                    |                                       |
|                |                                                                                                    |                                       |
|                |                                                                                                    |                                       |
| nalvse         |                                                                                                    |                                       |
|                |                                                                                                    |                                       |
|                | En la companya de la companya de la companya de la companya de la companya de la companya de la companya de la | Fermer Télécharger le style Appliquer |

# **Onglet simple :**

Nom : changer le nom par défaut par celui de votre choix

Remplissage : modifier le remplissage et la transparence (opacité) de la donnée, cliquer sur

### Contour :

cliquer sur la liste déroulante (différents styles sont proposés)

| Style:    | Plein | × |
|-----------|-------|---|
| Couleur:  | Plein |   |
| Énaisseur | Tiret |   |
| Onacité:  | Point |   |

vous pouvez changer aussi la couleur, l'épaisseur et la transparence

Pour valider cette modification de style cliquer sur « Appliquer » et puis « Fermer »

| lom:           | Symbole: |                                  |
|----------------|----------|----------------------------------|
| DPAH           |          | exemple de modification de style |
| Remplissage    |          |                                  |
| Couleur: #9A21 | .21 🥥    |                                  |
| Opacité:       |          |                                  |
| Contour        |          |                                  |
| Style: Tiret   | *        |                                  |
| Couleur: #8085 | i15 🔍 🔍  |                                  |
| Épaisseur: 4   |          |                                  |
| Opacité:       |          |                                  |

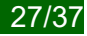

# **Onglet Libellé :**

# Permet d'étiqueter la donnée

| yleur  |                        | ×               |
|--------|------------------------|-----------------|
| 🝘 ОРАН | Simple Libellés Avancé | Prur            |
|        | 🖂 🗹 Libellés           | solaccin di Fil |
|        | Attribut: type_opah 🗸  |                 |
|        | Arial Taille : 15 B    | Scrivand        |
|        | Remplissage            |                 |
|        | Couleur: #1C0202       |                 |
|        | Opacité:               |                 |
|        |                        |                 |
|        | I Halo                 |                 |
|        | Taille: 15             |                 |
|        | Remplissage            |                 |
|        | Couleur: #0E9345       | Village         |
|        | Opacité:               | de Bavella      |
|        |                        | - the second    |
|        |                        | 5000            |

Attribut : choisir dans la liste déroulante l'attribut que vous voulez voir affiché vous pouvez choisir le style, la police et la taille.

**Remplissage :** choix de la couleur et de la transparence

Halo : auréole autour de l'étiquette, choix de la couleur et de la transparence

# **Onglet Avancé :**

| tyleur |                                                                                                    | ×                                          |
|--------|----------------------------------------------------------------------------------------------------|--------------------------------------------|
| 📻 ОРАН | Simple       Libellés       Avancé            ✓ Limite par échelle           Échelle min:             1: 267           Échelle max:             1: 300000             Correspondre à une de           ces conditions: | Soliaccia di Flurence<br>Serra<br>Scrivano |
|        | Condition                                                                                                    | Village<br>de Bavella                      |

**Limite par échelle :** permet d'afficher la donnée selon une échelle minimale ou maximale (cocher les échelles souhaitées et noter la valeur)

**Limite par condition :** permet de sélectionner une certaine donnée, choisir dans la liste déroulante l'attribut et la condition.

# Analyse d'une donnée

| Styleur |                    |                                                                                                    |          |            |
|---------|--------------------|----------------------------------------------------------------------------------------------------|----------|------------|
| OPAH    | Classificatio      | n automatique                                                                                                    |          |            |
|         | Attribut:<br>Type: | type_opah<br>geom Autre<br>nom_com_m Caractères<br>insee_com Caractères<br>designatio Caractères<br>populati_1 Caractères<br>type_opah Caractères | Palette: | Y          |
|         |                    |                                                                                                    |          |            |
| Analyse | <b>3 3</b>         |                                                                                                    |          | Classifier |
|         |                    |                                                                                                    |          |            |

Cliquez sur « Analyse »

Une fenêtre de classification s'ouvre, choisir dans la liste d'attribut, par exemple « type OPAH »

Cliquer sur « Classifier »

Puis sur « Appliquer »

| Styleur                                                                                                    | Chasificat         | Tilleria Casteriano                                      | X          | Ajola,<br>Prunelli di Fium                    |
|----------------------------------------------------------------------------------------------------|--------------------|----------------------------------------------------------|------------|-----------------------------------------------|
| <ul> <li>Revitalisation urbaine</li> <li>Revitalisation rurale</li> <li>Copropriétés dégradées</li> <li>OPAH</li> </ul> | Attribut:<br>Type: | type_opah     m     Palette:       Valeurs uniques     m |            | Scrivano<br>Scrivano<br>Village<br>de Bavella |
| Analyse (                                                                                                    | 0 0                |                                                          | Classifier | amela<br>Pacionitoli                          |

# Enregistrer un style

| Revitalisation urbaine<br>Revitalisation rurale<br>Copropriétés dégradées OPAH Classification automatique Attribut: <u>ype_opah</u> <u>Palette:</u> <u>Type:</u> <u>Valeurs uniques</u> Type: <u>Valeurs uniques</u> <b>Télécharger le style</b> Votre SLD est disponible à l'adresse suivante :<br><u>Https://goorchestra.acc</u> corse.fr/manfishapp/ws/sld/geodocf2/4baf04554b09726ae384d36f9046c8.sld Merci !                                                                                                    | yleur                                                   |    |                                                                                   |                                                                                              |             |          |        | 1     |
|----------------------------------------------------------------------------------------------------|---------------------------------------------------------|----|-----------------------------------------------------------------------------------|----------------------------------------------------------------------------------------------|-------------|----------|--------|-------|
| Revitalisation rurale   Copropriétés dégradées   OPAH     Type:   Valeurs uniques     Télécharger le style   Votre SLD est disponible à l'adresse suivante :   https://georchestra.ac:   corse.fr/mapfishaep/ws/sid/geodocf24baf0454b09726ae384d36f9046c85.sid   Merci !   votre SLD   Classifiere in the style Classifiere in the style | Revitalisation urbaine                                  |    | Classification a                                                                  | utomatique                                                                                   |             |          |        |       |
| Télécharger le style       X         Votre SLD est disponible à l'adresse suivante :       https://georchestra.ac-         corse.fr/mapfishapp/ws/sld/geodocf24baf0454b09726ae384d36f9046c85.sld       Merci !         Merci !       Classifi                                                                                                    | Revitalisation rurale<br>Copropriétés dégradées<br>OPAH |    | Attribut:<br>Type:                                                                | type_opah<br>Valeurs uniques                                                                 | *           | Palette: |        |       |
| Merci !<br>nalyse                                                                                                    |                                                         | Т  | élécharger le st<br>Votre SLD est disp<br>https://georchesti<br>corse.fr/mapfisha | yle<br>ponible à l'adresse suivante :<br><u>a.ac-</u><br>pp/ws/sld/ <u>geodocf24baf0454b</u> | 09726ae384d | X        |        |       |
| nalyse 3 👄                                                                                                    |                                                         |    |                                                                                   |                                                                                              |             | Merci !  |        |       |
| laiyse                                                                                                    |                                                         |    |                                                                                   |                                                                                              |             |          | Classi | ifier |
| Farmar (Táláchamar la etula) Annlinu                                                                                                    | nalyse (                                                | 00 |                                                                                   |                                                                                              |             | F        | ermer  | uer   |

Une fois le style réalisé, vous pouvez utiliser ce style sur un logiciel de cartographie comme QGIS.

Cliquer sur « Télécharger le style » (fichier SLD)

Clic de droite « Enregistrer le lien sous... »

Cliquez sur « Merci » pour sortir de la fenêtre

# Requête

#### Construire une requête par Condition

En utilisant les champs de la donnée vous pouvez sélectionner des objets

Ajouter une ligne ou plusieurs de condition

# Rédiger la condition et cliquer sur « Rechercher »

| Correspor | ndre à une de 💉 ces conditions : |   |          |   |                |
|-----------|----------------------------------|---|----------|---|----------------|
|           | type_opah                        | * | =        | * | Revitalisation |
|           |                                  | _ |          |   |                |
|           | populati_1                       | ۲ | contient | ~ | 539            |
|           |                                  |   |          |   |                |

# Attention :

La valeur du champ de la condition est sensible à la casse.

#### Résultat de la requête

| Opérations programmées d'amélie | oration × |                                       |            |                       |
|---------------------------------|-----------|---------------------------------------|------------|-----------------------|
| om_com_m                        | insee_com | designatio                            | populati_1 | type_opeh             |
| ERO                             | 24345     | OPAH RR DE LA CC CELAVU PRUNELLI 2022 | 539        | Revitalisation rurale |
| RO                              | 24345     | OPAH RR DE LA CC CELAVU PRUNELLI 2022 | 539        | Revit                 |
|                                 |           |                                       |            |                       |
|                                 |           |                                       |            |                       |
|                                 |           |                                       |            |                       |

### Vous pouvez enregistrer et charger les filtres

| abitat (OPAH) 2020                              | ) |
|-------------------------------------------------|---|
| 📙 Enregistrer les filtres 📀 Charger les filtres |   |
|                                                 | s |

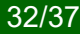

### Action

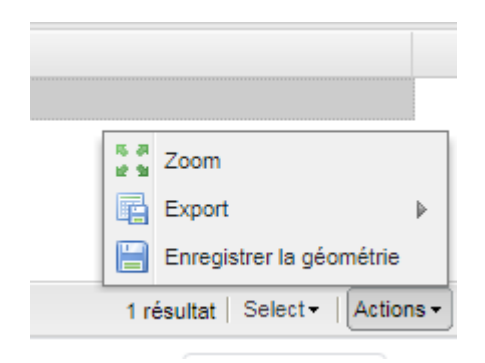

Plusieurs actions sont possibles

Zoom : zoomer sur la requête en cliquant sur la sélection

Export : export de la sélection sous différents formats

| on rura | ale |                                   |
|---------|-----|-----------------------------------|
|         | CSV | S a Zoom                          |
|         | GML | Export 🕨                          |
|         | KML | Enregistrer la géométrie          |
|         | WKT | 1 résultat   Select -   Actions - |

# Enregistrer la géométrie : sauvegarder la sélection

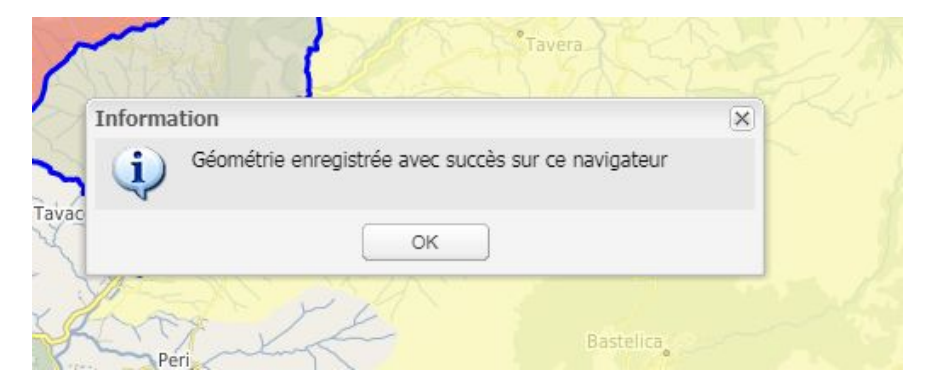

#### Select

Vous pouvez sélectionner toute la sélection, ne rien sélectionner et inverser la sélection.

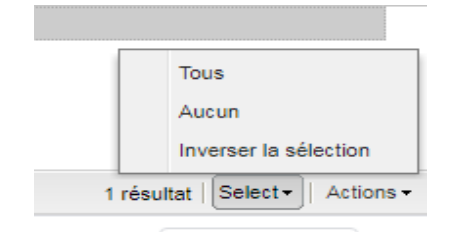

# Carte de visualisation

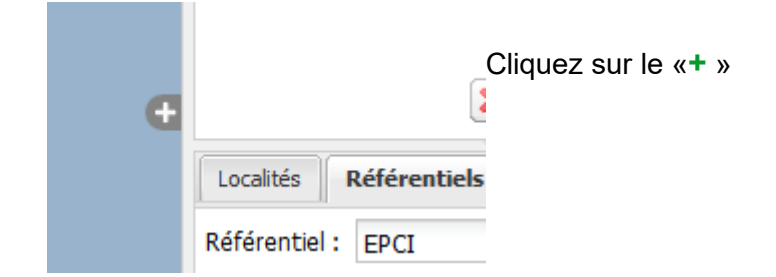

Une fenêtre s'ouvre

| Italia        | Localités Référentiels |  |  |
|---------------|------------------------|--|--|
| (c) OSM by-sa | Référentiel : EPCI     |  |  |

C'est la précision de la situation géographique

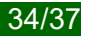

# Localité - référentiel - position

| 1 |                        | J |
|---|------------------------|---|
| L | Localités Référentiels |   |
| L |                        |   |
|   | Aller à :              |   |
| 5 |                        |   |
|   |                        |   |

#### Localité : Recentrage sur localité de la base Geonames

Localisation par commune – tapez les premières lettres de la commune, cliquer sur la commune

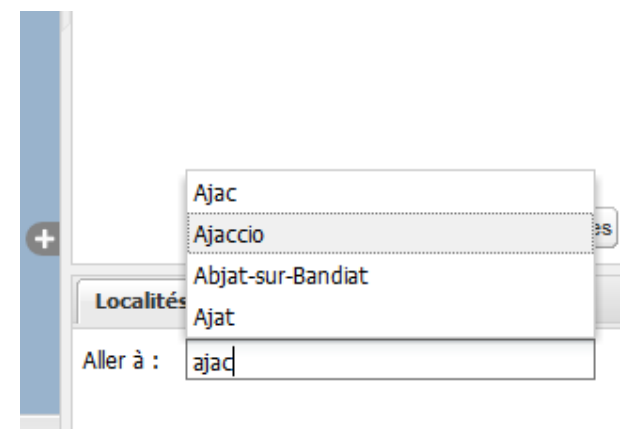

Référentiel : Recentrage sur une sélection de couches « référentiels »

Localisation par EPCI ou commune - tapez les premières lettres de l'EPCI ou de la commune

### Astuce :

Nous vous conseillons de charger la couche EPCI pour connaître leur nom

| Localités   | Référentiels               | ÷                                                                                                    |  |  |  |
|-------------|----------------------------|----------------------------------------------------------------------------------------------------|--|--|--|
| Référentiel | Référentiel : EPCI         |                                                                                                    |  |  |  |
| Allor à :   | EPCI                       |                                                                                                    |  |  |  |
| Allel a .   | communes                   |                                                                                                    |  |  |  |
|             |                            |                                                                                                    |  |  |  |
|             |                            |                                                                                                    |  |  |  |
|             |                            |                                                                                                    |  |  |  |
| Ð           |                            | X O Ajouter des couches                                                                                                    |  |  |  |
| e           | Localités                  | Référentiels Position                                                                                                    |  |  |  |
| e           | Localités<br>Référentiel : | K       Image: Constraint of the second second |  |  |  |
| Œ           | Localités<br>Référentiel : | K       O Ajouter des couches         Référentiels       Position         Ca de bastia - 2b - Ca - 5       Image: Ca du pays ajaccien - 2a                                                                                                    |  |  |  |

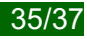

Position : avec l'outil « aller aux coordonnées »

| Ð | X O Ajouter des couches                |
|---|----------------------------------------|
|   | Localités Référentiels F<br>Lambert 93 |
|   | Système de coordonnées : WGS84         |
| ) | Longitude Latitude :                   |

Aller à un point de coordonnées connues.

Notez vos coordonnées dans les cases Longitude et Latitude (WGS 84) ou X et Y (Lambert 93).

# Impression d'une carte

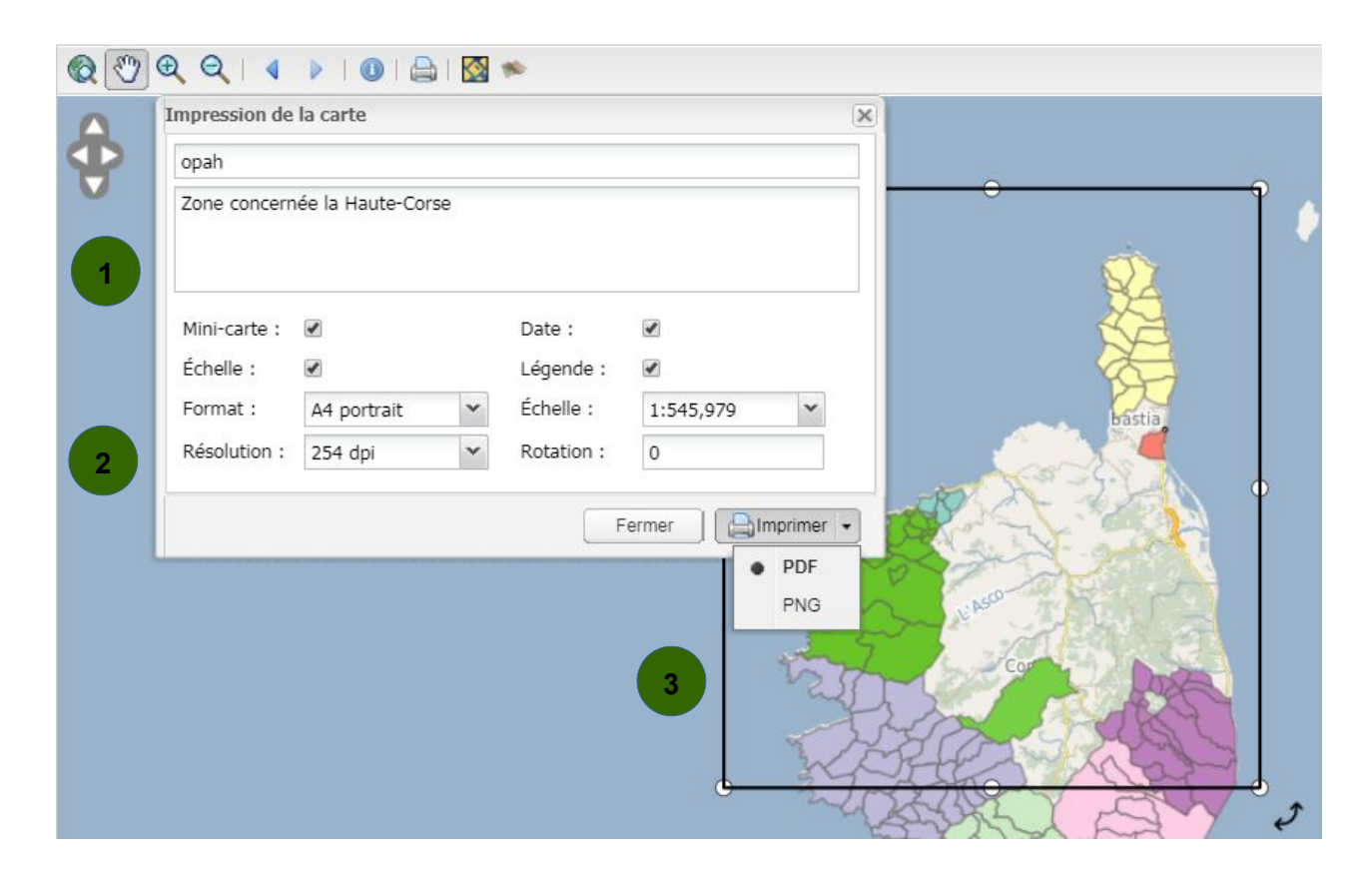

Insérer le titre et le résumé
Cocher les cases que vous souhaitez voir apparaître sur la carte
Mini-carte : une mini carte s'affiche en bas à droite/ zone concernée
Échelle : affiche l'échelle
Date : date de création
Légende : affiche la symbologie de la donnée (elle s'affiche sur une deuxième feuille)

Format : différents formats proposés (A4 ; A3 en portrait ou en paysage)

Résolution : pour une meilleure qualité choisir 254 dpi

Rotation : tourner la carte

Cliquer sur « Imprimer » deux formats sont proposés : PNG et PDF